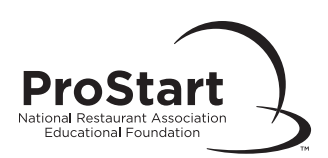

## Viewing Your Exam Results Online

## How to Obtain Exam Results Online

- Go to <u>myprostart.chooserestaurants.org</u>, After logging into your email-based account, select "Educators" at the top. Then select "Educator Services" (<u>link here</u>) and select "Exam Management."
- □ Select "Monitor/View Exam."
- □ Select whether to sort by **company** or **course**. Then select the **status** drop down menu.

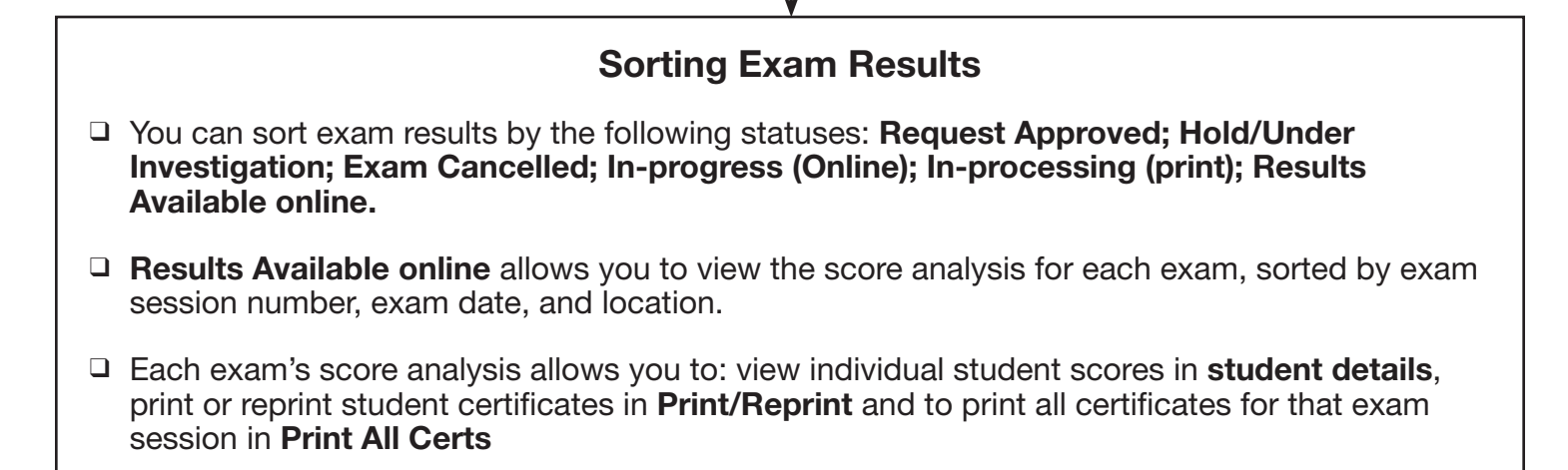